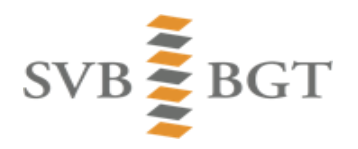

# Hoe zet je een broker kanaal op?

Om automatisch berichtenverkeer met SVB-BGT te kunnen onderhouden hebben bronhouders of gemachtigde dataleveranciers een eigen berichtenkanaal nodig dat is beveiligd met het PKIO certificaat van de betreffende organisatie.

In plaats daarvan kunnen bronhouders of gemachtigde dataleveranciers ook gebruik maken van een zogenaamd 'brokerkanaal'.

De 'broker' levert dan het kanaal, het certificaat en de technische aansluiting met het SVB-BGT. De bronhouder of gemachtigde dataleverancier hoeft er dan alleen voor te zorgen dat het mutatiebericht of het vooraankondigingsbericht bij de 'broker' ingediend wordt. De 'broker' zorgt er dan voor dat dit naar het SVB-BGT wordt gestuurd en dat de actualiseringsberichten worden ontvangen. De 'broker' neemt dus de zorg voor het inrichten en onderhouden van een gecertificeerd berichtenkanaal weg bij de bronhouder of gemachtigde dataleverancier. Deze hebben dus geen eigen PKIO certificaat nodig.

### Om te beginnen log je in als 'medewerker marktpartij', in dit geval Agel:

| Mijn instellingen           |                              |                   |
|-----------------------------|------------------------------|-------------------|
|                             |                              | Wijzig wachtwoord |
| Voornaam*                   | Medewerker                   |                   |
| voorvoegsels                |                              |                   |
| Achternaam*                 | Marktpartij                  |                   |
| Voorletters                 |                              |                   |
| Telefoonnummer              |                              |                   |
| Email*                      | applicatiebeheer3@svb-bgt.nl |                   |
| Herhaal Email*              | applicatiebeheer3@svb-bgt.nl |                   |
| Notificatiemails ontvangen? | * 🔽                          |                   |
|                             |                              | Download Opslaan  |
| Overzicht functies          |                              |                   |
| Functie Organisa            | tie Status                   | _                 |
| MARKTPARTIJ Agel            | Actief                       |                   |
|                             | 1 - 1                        |                   |

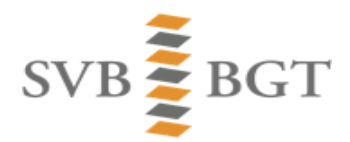

Voor het aanmaken van een kanaal, kan je onderstaande stappen opvolgen:

| Home                                                     | Meldingen                                                                     | Vooraankondigingen                                     | Leveringen                               | Abonnement        | en Berichtenverkeer |
|----------------------------------------------------------|-------------------------------------------------------------------------------|--------------------------------------------------------|------------------------------------------|-------------------|---------------------|
| Kanalen (Nie                                             | euw) Automatisch E                                                            | Berichtenverkeer Zelftest Vo                           | ooraankondiging Zelfi                    | est Mutatie Zelfi | est Abonnement      |
| Overzicht                                                | Kanalen                                                                       |                                                        |                                          |                   |                     |
| 2                                                        |                                                                               | Ok                                                     | Acties                                   | Nieuw Kanaal      |                     |
| Geen kana                                                | len gevonden.                                                                 |                                                        |                                          |                   |                     |
| Endpoints                                                | SVB-BGT                                                                       |                                                        |                                          |                   |                     |
| Mutatieleve<br>https://k-we<br>Vooraanko<br>https://k-we | ering Bronhouder:<br>ebservices.stichting<br>ndiging:<br>ebservices.stichting | isvbbgt.nl/svbontvanger01<br>isvbbgt.nl/svbontvanger01 | 11/OntvangAsynchro<br>20/OntvangAsynchro | on<br>bon         |                     |
| Kanaal                                                   |                                                                               |                                                        |                                          |                   |                     |
| Aanbied                                                  | ler                                                                           | Agel 🗸                                                 |                                          |                   |                     |
| Automa                                                   | tisch berichtenv                                                              | erkeer 🔿 Aan 🔍 Uit                                     |                                          |                   |                     |
| Signaal                                                  | soort*                                                                        | Mutatielevering                                        | ~                                        |                   |                     |
| Applicat                                                 | tie*                                                                          | Agelbrokerapp                                          |                                          |                   |                     |
| Adminis                                                  | stratie*                                                                      | Bronhouder 1                                           |                                          |                   |                     |
|                                                          |                                                                               | https://agel_bro                                       | ker.nl                                   |                   |                     |
| Endpoir                                                  | nt*                                                                           |                                                        |                                          |                   |                     |
|                                                          |                                                                               |                                                        |                                          |                   | //                  |
| Oin*                                                     |                                                                               | 1234567892                                             |                                          |                   |                     |

Annuleren

Opslaan

| Kanalen (Nieuw) Automatisch Be   | richtenverkeer     | Zelftest Vooraankondiging    | Zelftest Mutatie    | Zelftest Abonnement |
|----------------------------------|--------------------|------------------------------|---------------------|---------------------|
| • SDA-00701: U moet ee           | rst een zelftest i | uitvoeren om het kanaal (wee | er) Aan te kunnen z | zetten.             |
| Kanaal                           |                    |                              |                     |                     |
|                                  |                    |                              |                     | Signalen Preview    |
| Kanaal ID                        | 1423               |                              |                     |                     |
| Aanbieder                        | Agel               |                              |                     |                     |
| Automatisch berichtenverkeer     | 🔘 Aan 💿 l          | Jit                          |                     | Zelftest            |
| Signaalsoort*                    | Mutatielever       | ing 🗸                        |                     |                     |
| Applicatie*                      | Agelbrokera        | рр                           | 7                   |                     |
| Administratie*                   | Bronhouder         | 1                            |                     |                     |
|                                  | https://agel_      | broker.nl                    |                     |                     |
| Endpoint*                        |                    |                              |                     |                     |
|                                  |                    |                              |                     | 1                   |
| Oin*                             | 1234567892         | 2                            |                     |                     |
| Notificatie bij gemiste download | * 🔾 Ja             |                              | _                   |                     |
|                                  | Nee                |                              |                     |                     |
|                                  |                    |                              | Annuleren           | Verwijderen Opslaan |

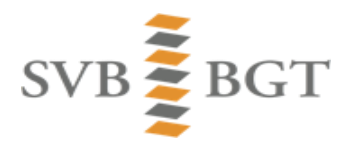

#### Is dit gelukt, dan moet je, in dit geval als Agel, een zelftest doen op dit kanaal:

| Kanaal                                                                                                    |
|----------------------------------------------------------------------------------------------------|
| 1234567892 - Bronhouder 1 - Agelbrokerapp - Inttps://agel_broker.nl          Zend Mutatierespons met LV-BGT verslag         Zend Mutatierespons met SVB-BGT verslag |
| Testresultaten                                                                                                    |
| Ok Verversen Wis testresultaten                                                                                                    |
| Er zijn geen testresultaten gevonden.                                                                                                    |

## En na succesvolle zelftest het kanaal 'AAN' zetten:

| Overzio    | ht Kanalen |                  |                     |                   |               |                        |            |         |                                       |
|------------|------------|------------------|---------------------|-------------------|---------------|------------------------|------------|---------|---------------------------------------|
| <b>P</b> [ |            |                  | Ok                  | Acties            | Nieuw Kanaal  | )                      |            |         |                                       |
|            | Kanaal ID  | <u>Aanbieder</u> | <u>Signaalsoort</u> | <u>Applicatie</u> | Administratie | Endpoint               | <u>Oin</u> | AAN/UIT | Extra info                            |
| 1          | 1423       | Agel             | MLV-BH              | Agelbrokerapp     | Bronhouder1   | https://agel_broker.nl | 1234567892 | AAN     | Notificatie Bij Gemiste Download: Nee |
|            |            |                  |                     |                   |               |                        |            |         | 1 - 1                                 |

Een medewerker van een marktpartij die als Organisatie in Bravo is opgevoerd kan dus zonder enige machtiging te hebben een kanaal opvoeren en qua werking testen.

De volgende stap is nu dat een bronhouder dit kanaal moet gaan gebruiken. Als voorbeeld in dit geval gemeente Gouda.

| Mijn instellingen        |                              |                     |
|--------------------------|------------------------------|---------------------|
|                          |                              | (Wijzig wachtwoord) |
| Voornaam*                | Medewerker                   |                     |
| voorvoegsels             |                              | ]                   |
| Achternaam*              | Bronhouder                   |                     |
| Voorletters              |                              |                     |
| Telefoonnummer           |                              |                     |
| Email*                   | applicatiebeheer1@svb-bgt.nl |                     |
| Herhaal Email*           | applicatiebeheer1@svb-bgt.nl |                     |
| Notificatiemails ontvang | <u>en?</u> * 🗹               |                     |
|                          |                              | Download Opslaan    |
| Overzicht functies       |                              |                     |
| Functie Org              | anisatie Status              | -                   |
| MEDEWERKER Gou           | ida Actief                   |                     |
|                          | 1 - 1                        |                     |

#### Daartoe log je in als een medewerker van gemeente GOUDA:

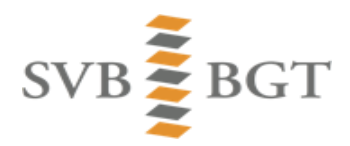

N.B.: Wanneer je zelf geen medewerkersaccount bij de Gemeente hebt kun je twee dingen doen:

- 1. <u>Vraag na verkregen toestemming van de Gemeente een dergelijk account aan via</u> <u>BGT@KADASTER.NL Je krijgt dan tijdelijk een tweede account naast je 'Medewerker</u> <u>Marktpartij' account.</u>
- 2. <u>Vraag de Gemeente om zelf de onderstaande stappen uit te voeren, waarbij je de</u> Gemeente laat weten wat ze precies moeten invullen

Je opent als medewerker van de bronhouder (Gemeente Gouda) het 'Kanalen nieuw' scherm.

Omdat je nu bronhouder bent is dit door BRAVO al van tevoren ingevuld met default waarden:

| Home           | м               | eldingen         | Vooraankon      | digingen   | Leveringen        | Abonneme            | enten Berik        | chtenverkeer      | Machtigingen | Proefleveringen           |              |
|----------------|-----------------|------------------|-----------------|------------|-------------------|---------------------|--------------------|-------------------|--------------|---------------------------|--------------|
| <u>Kanaler</u> | <u> (Nieuw)</u> | Automatisch Be   | erichtenverkeer | Zelftest \ | ooraankondiging 2 | Zelftest Mutatie Z  | elftest Abonnement |                   |              |                           |              |
| Overzi         | cht Kana        | len              |                 |            |                   |                     |                    |                   |              |                           |              |
| R              |                 |                  |                 | Ok         | Acties 💌          | Nieuw Kanaal        | $\supset$          |                   |              |                           |              |
|                | <u>Kanaal</u>   | ID <u>Aanbie</u> | eder <u>Sig</u> | naalsoort  | <u>Applicatie</u> | <u>Administrati</u> | e <u>Endpoin</u> t | t <u>Oin</u>      | AAN/UIT      | Extra info                |              |
| 1              | 147             | (                | Gouda ABB       |            | s.v.p. invullen   | -s.v.p. invullen    | s.v.p. invull      | en s.v.p. invulle | n-UIT        | 0 abonnement(en) gekop    | ppeld        |
| 1              | 146             |                  | Gouda VOO       |            | s.v.p. invullen   | -s.v.p. invullen    | s.v.p. invull      | en s.v.p. invulle | n-UIT        | -                         |              |
| 1              | 145             |                  | Gouda MLV-      | BH         | s.v.p. invullen   | -s.v.p. invullen    | s.v.p. invull      | en s.v.p. invulle | n-UIT        | Notificatie Bij Gemiste D | ownload: Nee |
|                |                 |                  |                 |            |                   |                     |                    |                   |              |                           | 1 - 3        |

Deze moet je nu aanpassen om het broker kanaal van Agel te kunnen gebruiken:

| Kanaal                           |                         |   |                               |
|----------------------------------|-------------------------|---|-------------------------------|
|                                  |                         |   | Signalen Preview              |
| Kanaal ID                        | 145                     |   |                               |
| Aanbieder                        | Gouda                   |   |                               |
| Automatisch berichtenverkeer     | 🔘 Aan 💿 Uit             |   | Zelftest                      |
| Signaalsoort*                    | Mutatielevering         | ~ |                               |
| Applicatie*                      | s.v.p. invullen         |   | ]                             |
| Administratie*                   | s.v.p. invullen         |   | ]                             |
|                                  | s.v.p. invullen         |   |                               |
| Endpoint*                        |                         |   |                               |
|                                  |                         |   | /                             |
| Oin*                             | - s.v.p. invullen -     |   |                               |
| Notificatie bij gemiste download | ∕Oja                    |   |                               |
|                                  | <ul> <li>Nee</li> </ul> |   |                               |
|                                  |                         | ( | Annuleren Verwijderen Opslaan |

Je vult dan de gegevens in van het AGEL kanaal in:

| Kanaal                            |                        |                               |
|-----------------------------------|------------------------|-------------------------------|
|                                   |                        | Signalen Preview              |
| Kanaal ID<br>Aanbieder            | 145<br>Gouda           |                               |
| Automatisch berichtenverkeer      | 🔿 Aan 💿 Uit            | Zelftest                      |
| Signaalsoort*                     | Mutatielevering 🗸      |                               |
| Applicatie*                       | Agelbrokerapp          |                               |
| Administratie*                    | Bronhouder1            |                               |
|                                   | https://agel_broker.nl |                               |
| Endpoint*                         |                        |                               |
|                                   | ļ                      |                               |
| Oin*                              | 1234567892             |                               |
| Notificatie bij gemiste download* | ◯Ja                    |                               |
|                                   | Nee                    |                               |
|                                   |                        | Annuleren Verwijderen Opslaan |
| SVB <b>E</b> BO                   | GT                     |                               |

Je hebt nu voor de Gemeente Gouda een brokerkanaal gedefinieerd op basis van het endpoint en het OIN (=certificaat) van Agel. Je moet hier dan weer een zelftest op doen voordat je het 'Aan' kunt zetten:

| <u>Kanale</u> | n <u>(Nieuw)</u> | Automatisch Berichten | verkeer Zelftest V  | ooraankondiging Ze | elftest Mutatie Zel  | ftest Abonnement       |                     |         |                                       |
|---------------|------------------|-----------------------|---------------------|--------------------|----------------------|------------------------|---------------------|---------|---------------------------------------|
| Overz         | icht Kana        | len                   |                     |                    |                      |                        |                     |         |                                       |
| 2             |                  |                       | Ok                  | Acties             | Nieuw Kanaal         | )                      |                     |         |                                       |
|               | Kanaal I         | ID <u>Aanbieder</u>   | <u>Signaalsoort</u> | <u>Applicatie</u>  | <u>Administratie</u> | Endpoint               | <u>Oin</u>          | AAN/UIT | Extra info                            |
| 1             | 147              | Gouda                 | ABB                 | s.v.p. invullen    | s.v.p. invullen      | s.v.p. invullen        | - s.v.p. invullen - | UIT     | 0 abonnement(en) gekoppeld            |
| 1             | 146              | Gouda                 | VOO                 | s.v.p. invullen    | s.v.p. invullen      | s.v.p. invullen        | - s.v.p. invullen - | UIT     | -                                     |
| 1             | 145              | Gouda                 | MLV-BH              | Agelbrokerapp      | Bronhouder1          | https://agel_broker.nl | 1234567892          | AAN     | Notificatie Bij Gemiste Download: Nee |
|               |                  |                       |                     |                    |                      |                        |                     |         | 1 - 3                                 |
| Endpo         | inte SVR         | BGT                   |                     |                    |                      |                        |                     |         |                                       |

Conclusie:

- 1. Een ICT partij die brokerdiensten aan wil bieden moet als Organisatie van het type Marktpartij in Bravo opgevoerd zijn en moet tenminste 1 medewerker-marktpartij-account hebben
- 2. Dit account kan zonder machtiging van enige bronhouder op basis van zijn eigen endpoint en certificaat een kanaal aanmaken en zelftesten
- 3. Voor elke bronhouder maakt de broker (of de bronhouder zelf) een kanaal aan met hetzelfde endpoint, OIN en applicatie. Het enige wat verschilt is 'Administratie'. Die moet uniek zijn per bronhouder (bv Bronhouder1, Bronhouder2 etc.).
- 4. De broker geeft deze kanaalgegevens door aan de bronhouder die deze dan zelf kan opvoeren en testen na ingelogd te zijn in Bravo. (Bij dit 'Bronhouderkanaal' is de 'Aanbieder' echter niet de brokerpartij maar de bronhouder zelf; dit wordt automatisch geregeld door Bravo).

- 5. Bij dit alles is er voor de broker *geen* machtiging nodig en zelfs niet gewenst.
- 6. Alleen als de bronhouder zich bij stap 4 wil laten ontzorgen en zijn kanaal niet zelf maar door de broker wil laten opvoeren dan moet er een medewerker account van die bronhouder aan de broker verstrekt worden.
- 7. In principe is de Bravo Ketentestomgeving (KTO) hierbij niet nodig tenzij er ingrijpende testen nodig zijn omdat het bijvoorbeeld een maatwerk oplossing is waarbij er een ESB van de ICT-integrator tussen de bronhouder-applicatie en Bravo zit. In dat geval moet de 2<sup>e</sup> lijn ingezet worden.